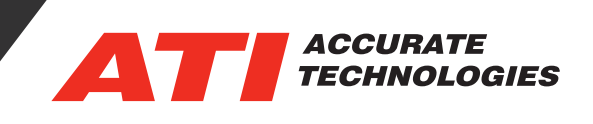

## Custom Fields Template Manager

The Custom Fields Template Manager enables creating templates containing different field items for Stripchart Recordings. Custom fields display in the "Custom Fields" sub-tab of the Stripchart Realtime page.

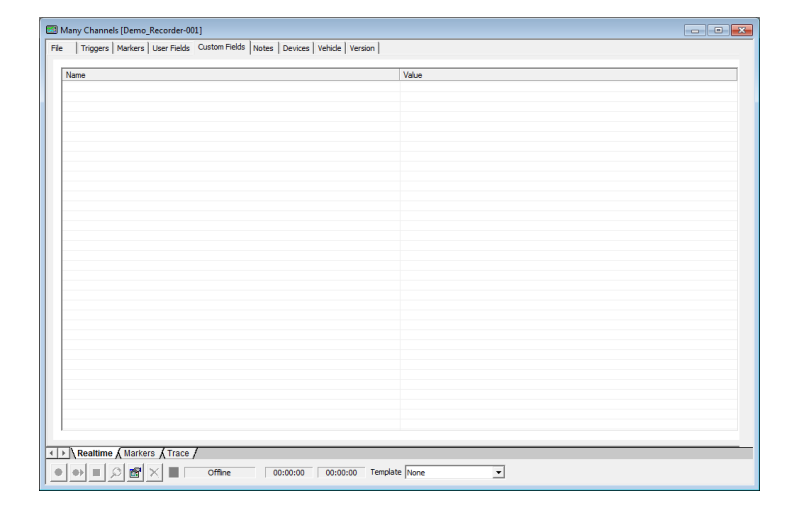

To create a custom template start by selecting "Tools ->Custom Fields Template Manager" from the drop down menu in VISION.

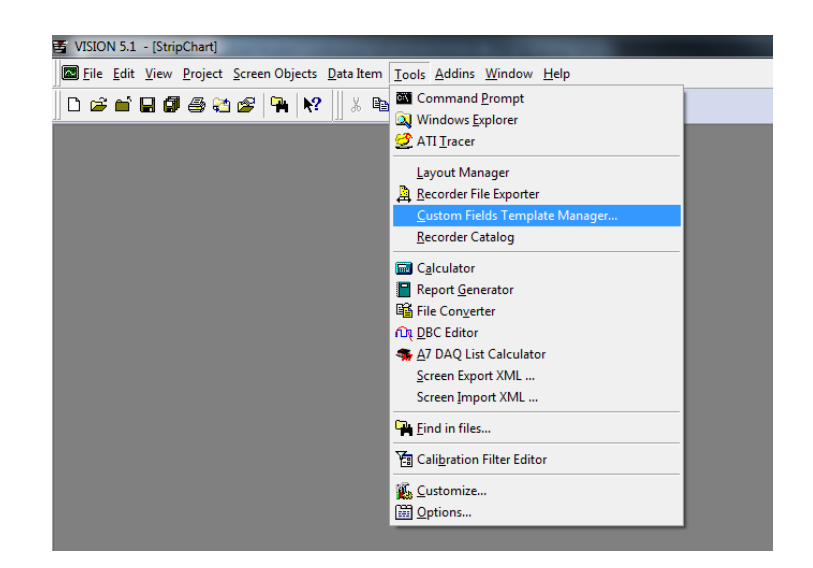

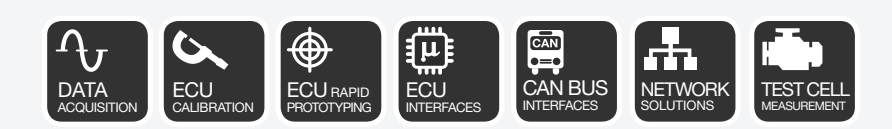

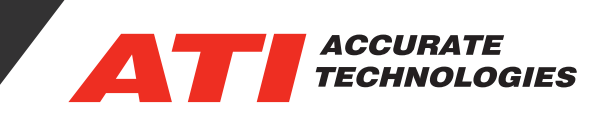

| Cu | stom Field   | s Template Ma | nager                                |                                   | ? 💌                |
|----|--------------|---------------|--------------------------------------|-----------------------------------|--------------------|
|    | Default      | Name          | Description                          | Last Modified                     |                    |
| +  | $\checkmark$ | Fuel Test     | Values for fuel testing              | Tuesday, November 17, 2015 11:31: | Master Fields List |
|    |              | Tire Info     | Displays tire information and values | Tuesday, November 17, 2015 11:30: |                    |
|    |              |               |                                      |                                   | New Template       |
|    |              |               |                                      |                                   | Edit Template      |
|    |              |               |                                      |                                   | Delete Template    |
|    |              |               |                                      |                                   | Import Template(s) |
|    |              |               |                                      |                                   | Export Template(s) |
|    |              |               |                                      |                                   |                    |
|    |              |               |                                      |                                   |                    |
|    |              |               |                                      |                                   |                    |
|    |              |               |                                      |                                   | Help               |
|    |              |               |                                      |                                   | Cancel             |
|    |              |               |                                      |                                   | ОК                 |

## Columns:

- **Default** Sets the default template for the Custom Fields tab. Only one template can be checked.
- Name Template name defined in the template properties.
- **Description** A brief summary of the templates use or fields it contains.
- Last modified Displays the Day, Date and Time the template was last altered.

## Buttons:

- **Master Fields List** Opens the 'Master Fields List Editor' for creating fields to add to templates.
- **New Template** Opens the 'New Template Editor' for creating templates containing fields from the 'Master Fields List Editor'.
- Edit Template Opens the 'Edit Template Editor' for the editing the different attributes of the selected template.
- **Delete Template** Deletes the highlighted template from the list. This does not delete the fields it contains from the Master Fields List.
- Import Template(s) Import saved templates. Templates must be saved in .xml format.
- **Export Template(s)** Export templates in .xml format for use in other VISION systems, Projects or for archival.

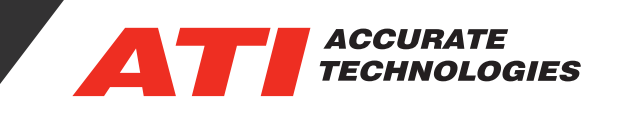

Templates are associated to the Stripchart Recorder via the Stripchart Properties window under the General tab.

• **Custom Fields Template Setting** - Drop-down menu containing templates of user defined fields containing macros and information in the 'Custom Fields' sub-tab of the Realtime Tab of the Stripchart Recorder.

| CIICIGI                                                                                                    | Channels                   | Arm Trigger | Start Trigger | Stop Trigger                       | File | Export Display |  |
|----------------------------------------------------------------------------------------------------|----------------------------|-------------|---------------|------------------------------------|------|----------------|--|
| Control                                                                                                    | window title:              |             |               |                                    |      |                |  |
| Many C                                                                                                    | hannels                    |             |               |                                    |      |                |  |
| Settin                                                                                                    | gs                         |             |               | Recording Duration                 |      |                |  |
| <ul> <li>Enable sounds</li> <li>Auto-reset</li> </ul>                                                                                              |                            |             |               | Pre-trigger recording time:        |      |                |  |
|                                                                                                    |                            |             |               | 30                                 |      | seconds 👻      |  |
| <ul> <li>Enable Recording Recovery</li> <li>Enable EMX Setup Warnings</li> <li>Unresolved Channel Action:</li> <li>Block recorder start</li> </ul> |                            |             | у             | Post-Start trigger recording time: |      |                |  |
|                                                                                                    |                            |             | js            | 30 seconds -                       |      |                |  |
|                                                                                                    |                            |             |               | Post-stop trigger recording time:  |      |                |  |
|                                                                                                    |                            |             | •             | 0                                  | -    | seconds        |  |
| Remote Capture<br>KiBox Remote Capture                                                                                                    |                            |             |               | Custom Fields Template Setting     |      |                |  |
|                                                                                                    |                            |             |               | T-+ 01 -                           |      |                |  |
| <b>V</b> A                                                                                                    | AVL IndiCom Remote Capture |             |               | Test 01                            |      |                |  |

Contact ATI Sales at : **sales@accuratetechnologies.com** US +00 (1) 248 848 9200 / China +86 138 1023 6357 / France +33 (0) 1 72 76 26 10 / Germany +49 (0) 89 9700 7121 India +91 80 41 69 42 18 / Japan +81 3 53 25 62 22 / Sweden +46 (0) 31 773 7140 / UK +44 (0) 1767 652 340